To install Safe sign 3.0.93 versions follow below procedure:

- 1- Select " installutil " file and run,
- 2- Below window will be appear

| 🌈 http://www.search.ask.com/?tpid=0RJ-V7C&o=APN1 🔳 🗉 🔯                                                     |
|----------------------------------------------------------------------------------------------------|
|                                                                                                    |
| Select Install Version                                                                                     |
| <ul> <li>○ Client - Recommended for End User's</li> <li>○ Admin - Recommended for CA's and RA's</li> </ul> |
| Press Next to start the installation                                                                       |
| Token Installer: Moserbaer @ powered by G&D                                                                |
|                                                                                                    |

Select option for admin version or client version installation and Press next to start.

It will run and install windows environment necessary information utility,

- 3- Follow instruction as screen,
- 4- After finish utility installation, this will ask to install CCA root certificate, press YES and then install certificate,
- 5- It will select appropriate installation middleware as per your system, then follow screen instruction and finish installation,
- 6- Then restart your personal computer and check token under token admin utility,

For Driver installation confirmation--

7- Then go to Start – All Programs—Safesign Standard / Token administration

Regards

Professional Digisign e Services Pvt Ltd

LRA of (n) Code Solutions, Pune

020 24448844/45

www.getdigitalsignature.com

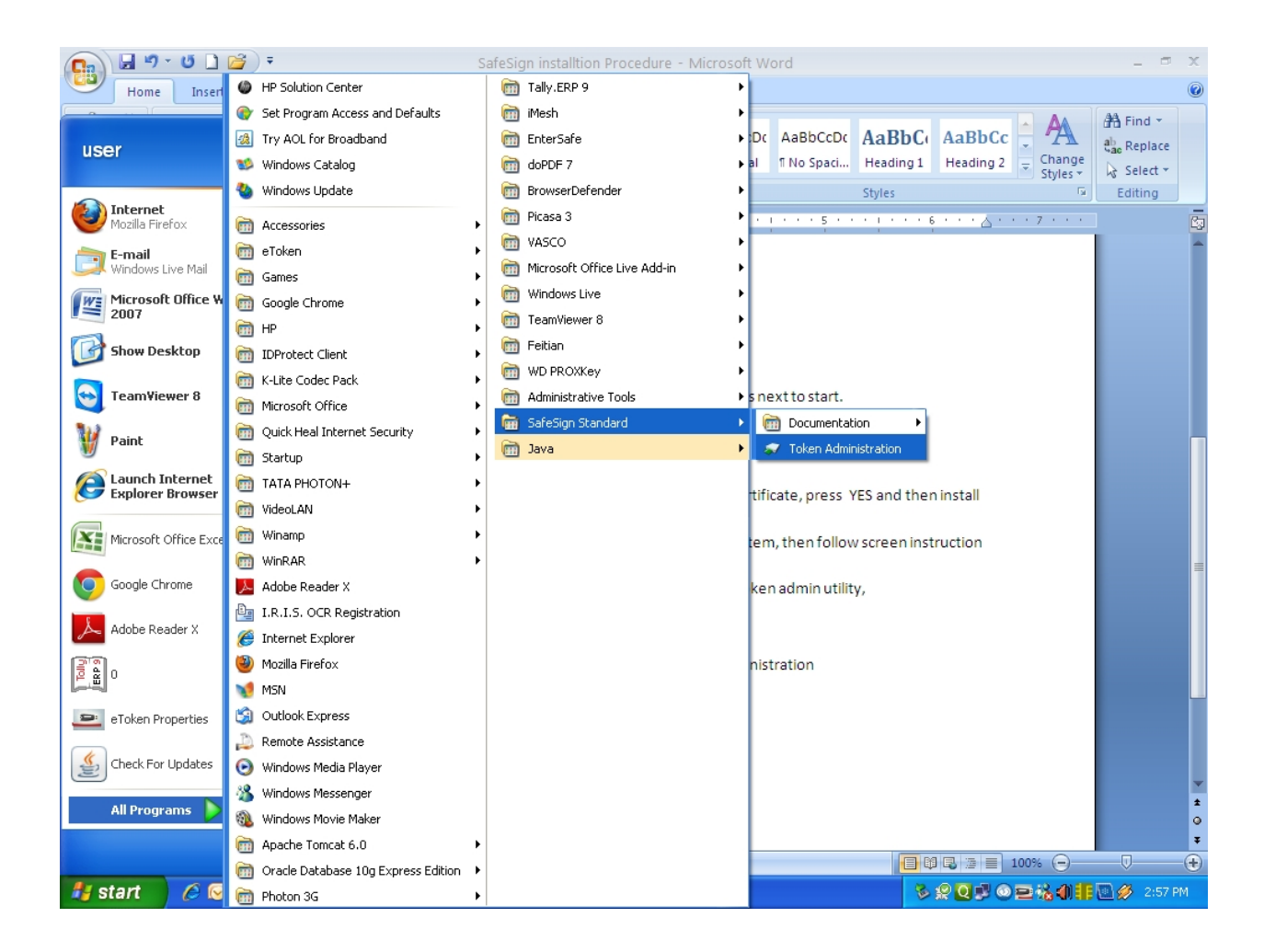